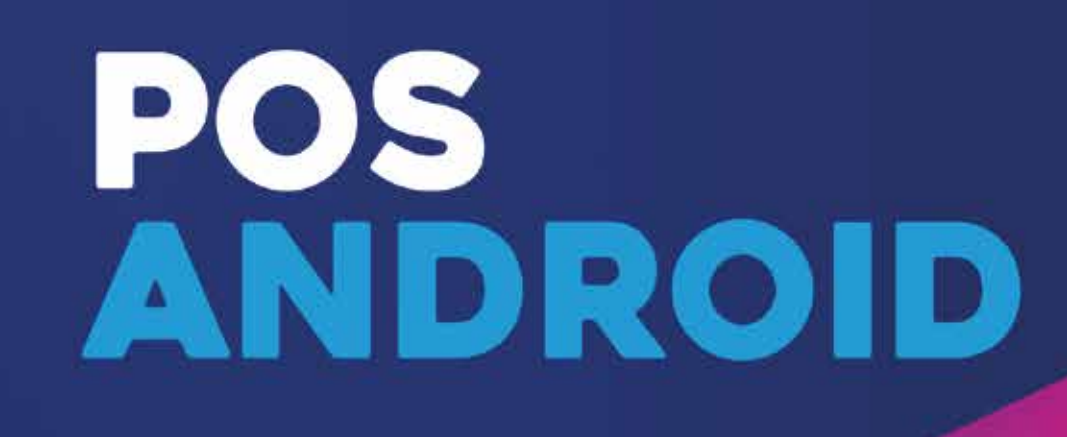

# nubiz: **Creciendo juntos**

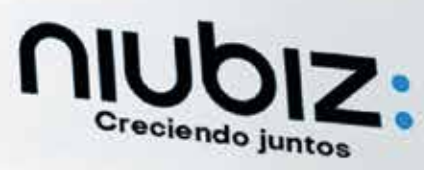

## NUbiz:

# nubiz:

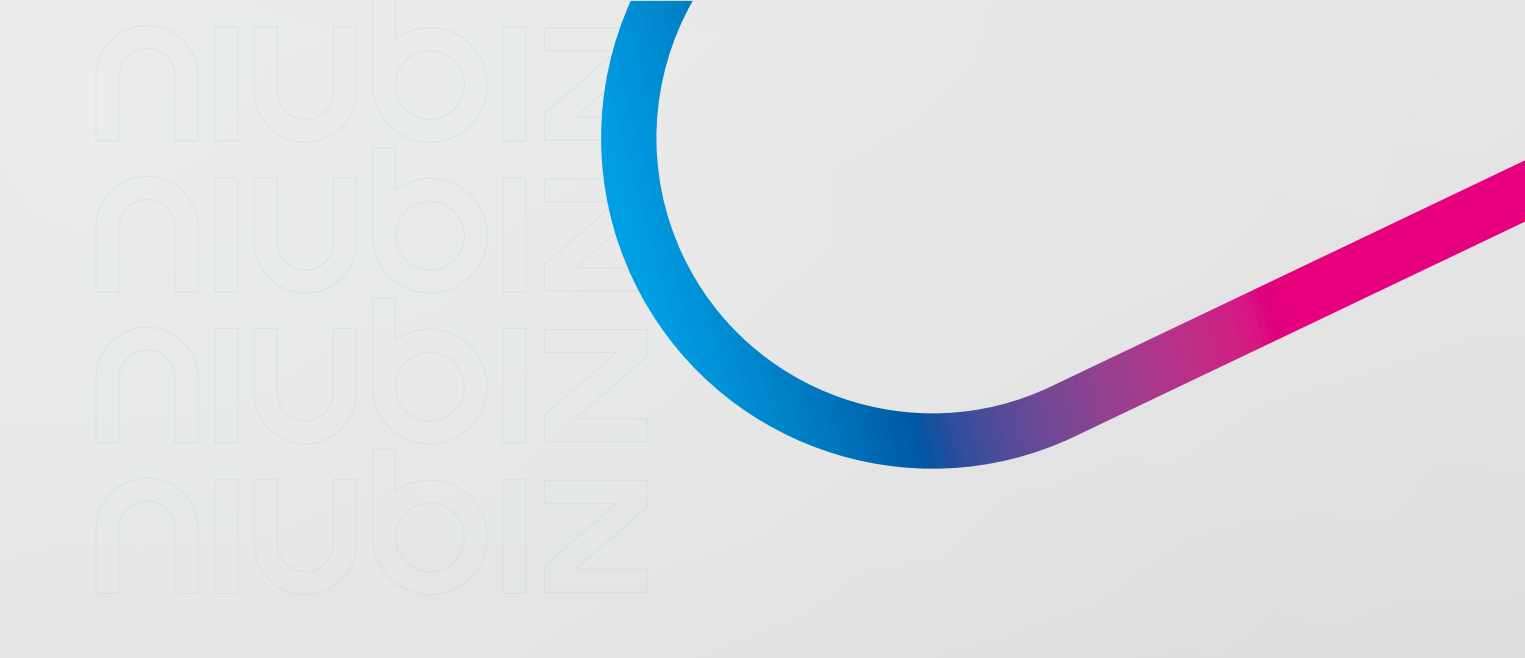

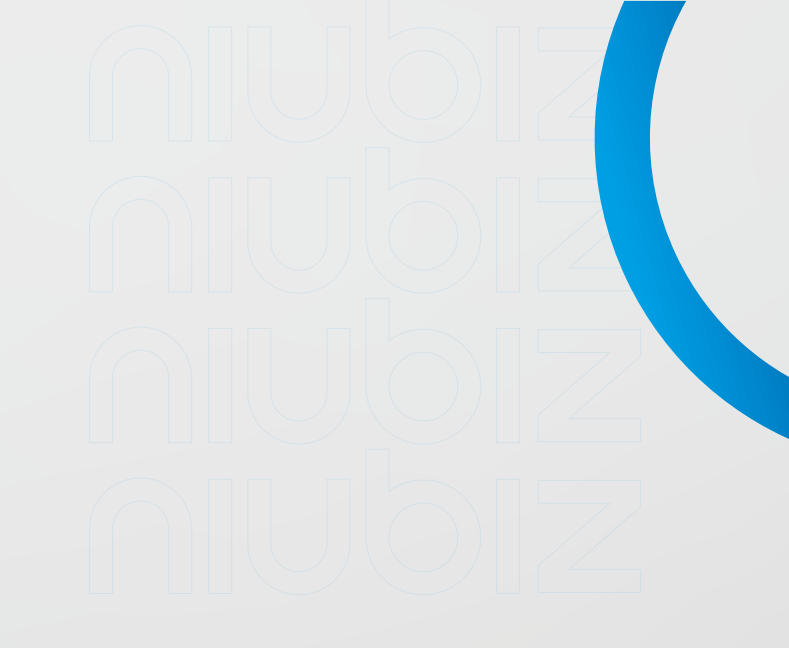

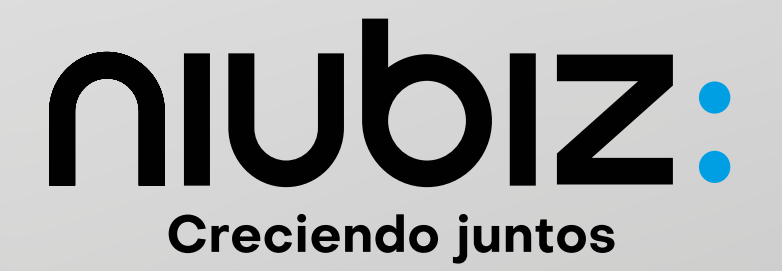

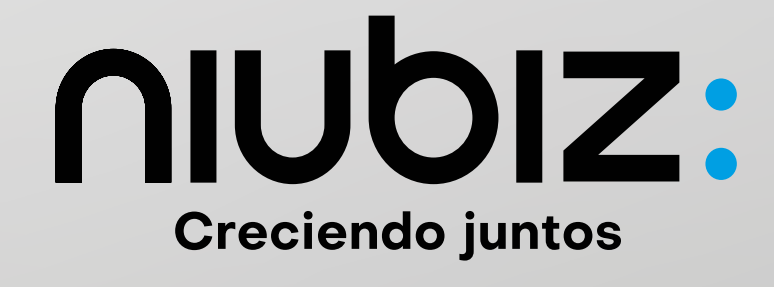

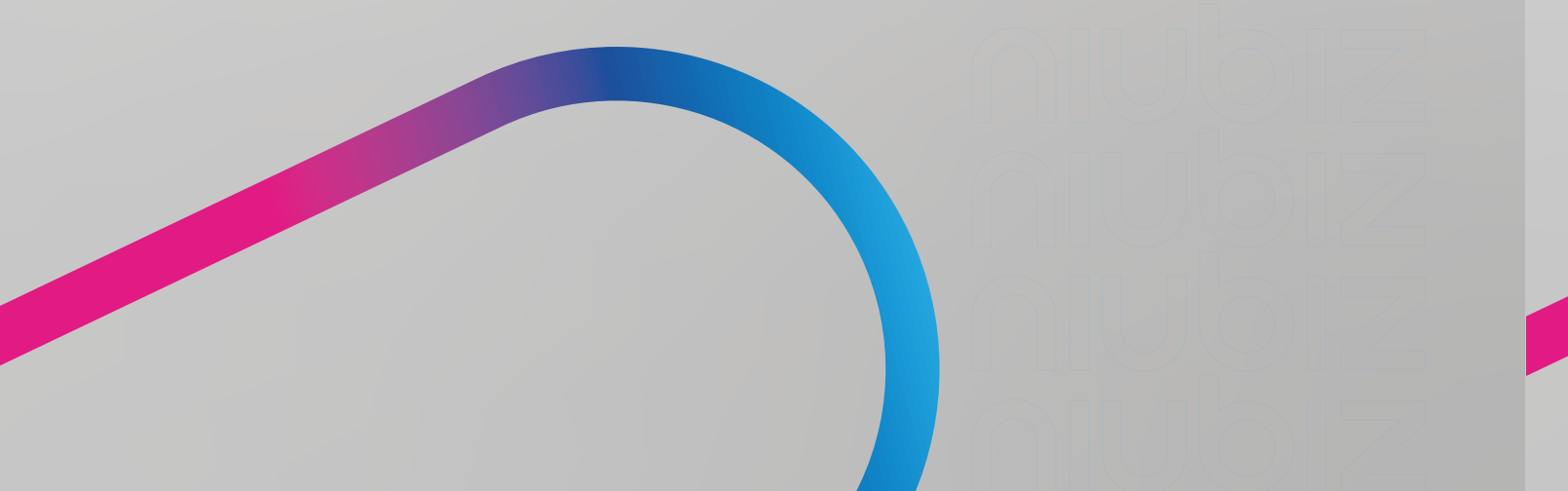

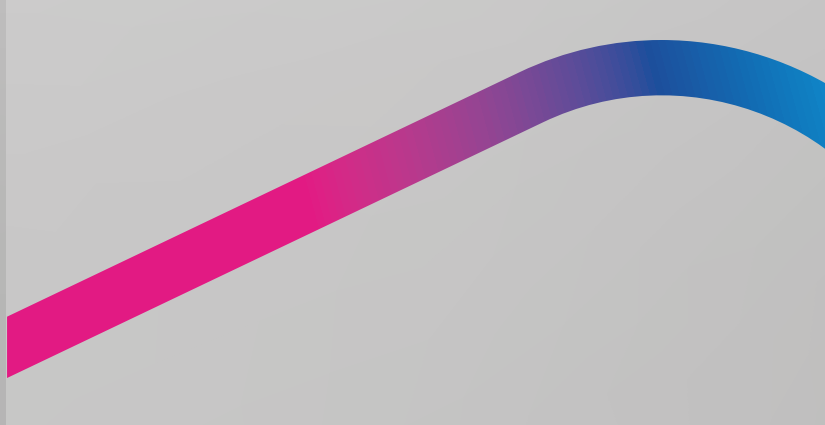

# **SEÑALIZACIÓN**

El material de señalización Niubiz debe seguir el camino que el cliente realiza desde el ingreso hasta la caja y siempre debe estar a la altura de la vista del cliente. El material consta de lo siguiente: Stickers Niubiz (1), letrero "Bienvenido" (2) y parante para caja (3).

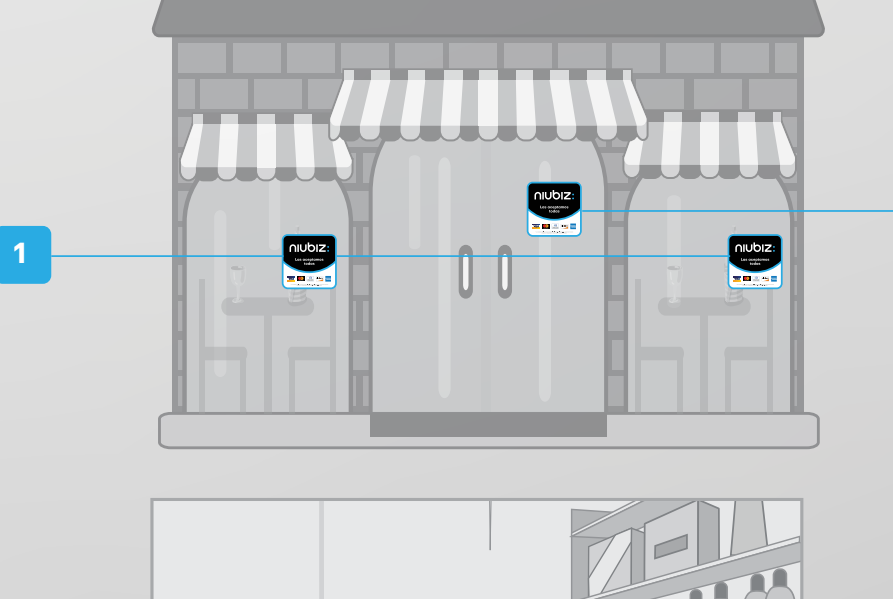

# 3

# Estamos siempre EN CONTACTO

Encuéntranos en cualquiera de nuestros canales de atención:

Niubiz en Línea | www.niubizenlinea.com.pe Podrás llevar un mejor control de tu negocio y revisar: tus ventas en línea, tus depósitos, tu comprobante de pago electrónico (DAE), solicitar devoluciones de venta y mucho más.

Para entrar, regístrate o ingresa con tu correo y contraseña.

Escribe tus dudas a nuestro: WhatsApp +51 161 498 00 o escanea nuestro QR

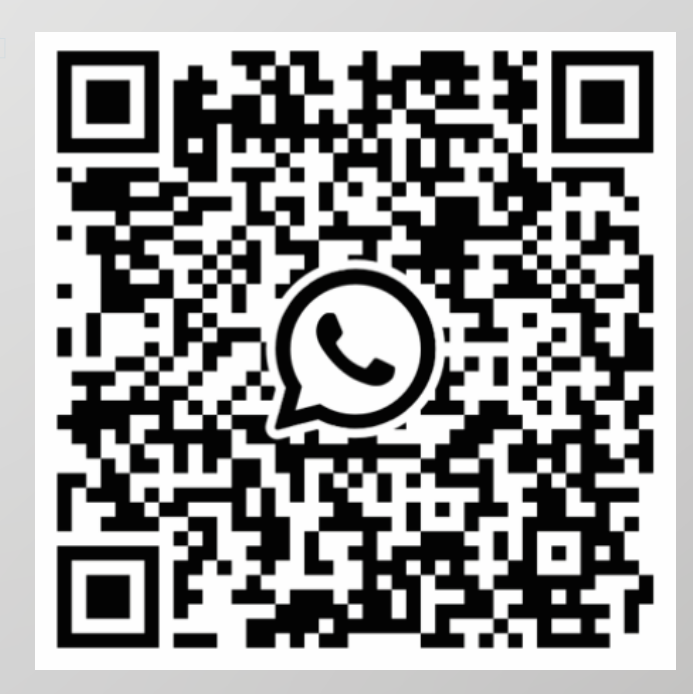

- Haz tus consultas en cualquier momento.

# Importante

Con la finalidad de que tus clientes puedan identificar que aceptas pagos con Niubiz, es obligatorio que tu local exhiba los materiales de señalización que Niubiz te proporcione.

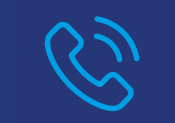

Conoce y capacítate sobre todas las funcionalidades de tu equipo.

# ¿Cómo ingreso a NIUBIZ EN LÍNEA?

Ingresa a www.niubiz.com.pe, haz clic en "Soy cliente" y haz clic en el botón de Niubiz en Línea, o ingresa a www.niubizenlinea.com.pe; luego ingresa tu correo registrado y contraseña.

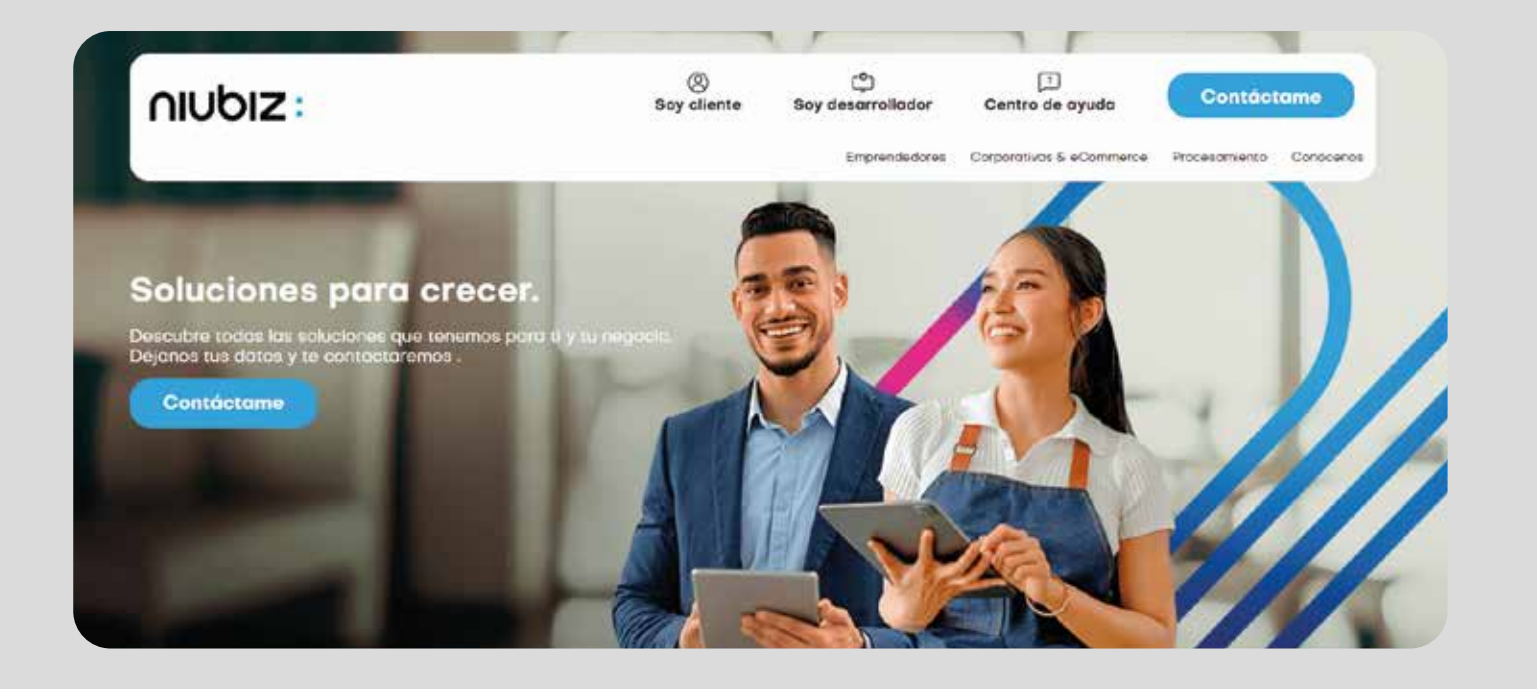

# Importante

- Si es la primera vez que ingresas, genera tu usuario\* desde la opción "Registrarme", ingresa el número de documento y correo con el que te afiliaste a Niubiz y recibirás un correo con el link de ingreso a la plataforma. Crea una contraseña, completa tus datos personales y empieza a usarla.
- Si no recuerdas tu contraseña, haz clic en "¿Olvidaste tu contraseña?". Ingresa tu correo y la plataforma te enviará los datos de acceso.
- Si tienes alguna duda de cómo usar la plataforma o cómo registrarte, dale clic al botón "Aprende cómo usarla".

# Limpieza y cuidado **DEL POS ANDROID**

# ¿Qué hacer?

- Mojar levemente un paño de m agua o agua jabonosa y alcoh preferencia isopropílico) u otro limpieza basada en alcohol po
- Limpiar únicamente el exterior sin tocar las conexiones eléctr

# ¿Qué no hacer?

- Rociar directamente desinfect mojar el terminal con líquidos.
- Usar solventes, detergentes o productos abrasivos.
- Intentar limpiar o insertar algún en el lector de tarjeta.

# (i) Si tu POS fue robado:

## 1. Realiza de inmediato una denuncia policial. 2. Repórtalo llamando a: · Lima (01) 614-9800 • Provincias 080-100-100

**3. Indícanos los siguientes datos:** · Código de Comercio. · Serie, marca y modelo. · Cantidad de POS perdidos o robados.

| nicrofibra con<br>ol (de<br>solución de<br>ra desinfectar.<br>del terminal<br>icas. |                         |
|-------------------------------------------------------------------------------------|-------------------------|
|                                                                                     | $\langle   (0) \rangle$ |
| antes o                                                                             | 10                      |
| n objeto                                                                            |                         |
|                                                                                     |                         |

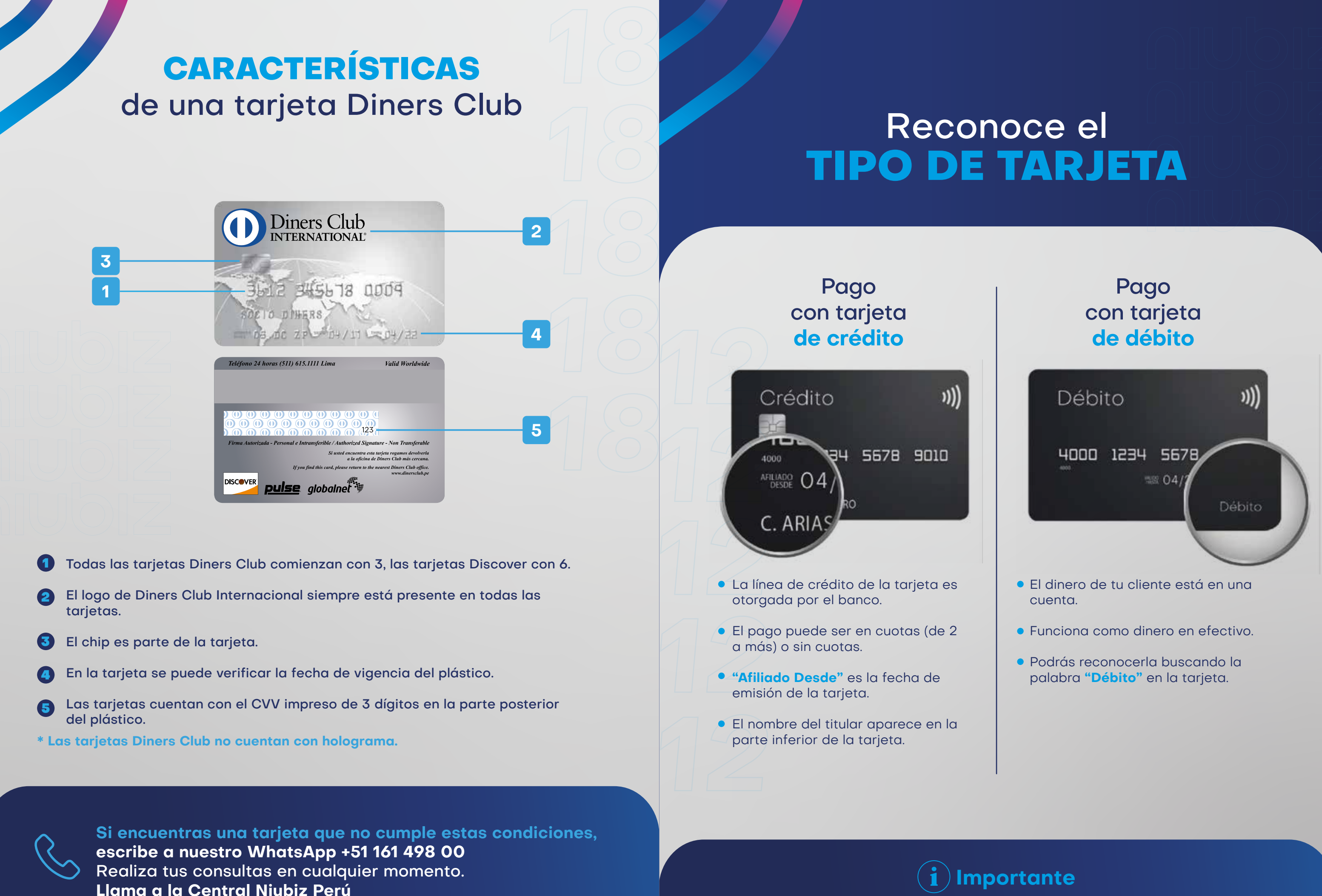

Lima (01) 614-9800 / Provincia 080-100-100

03

# Tipos de CAPTURA

# **CARACTERÍSTICAS** de una tarjeta American Express

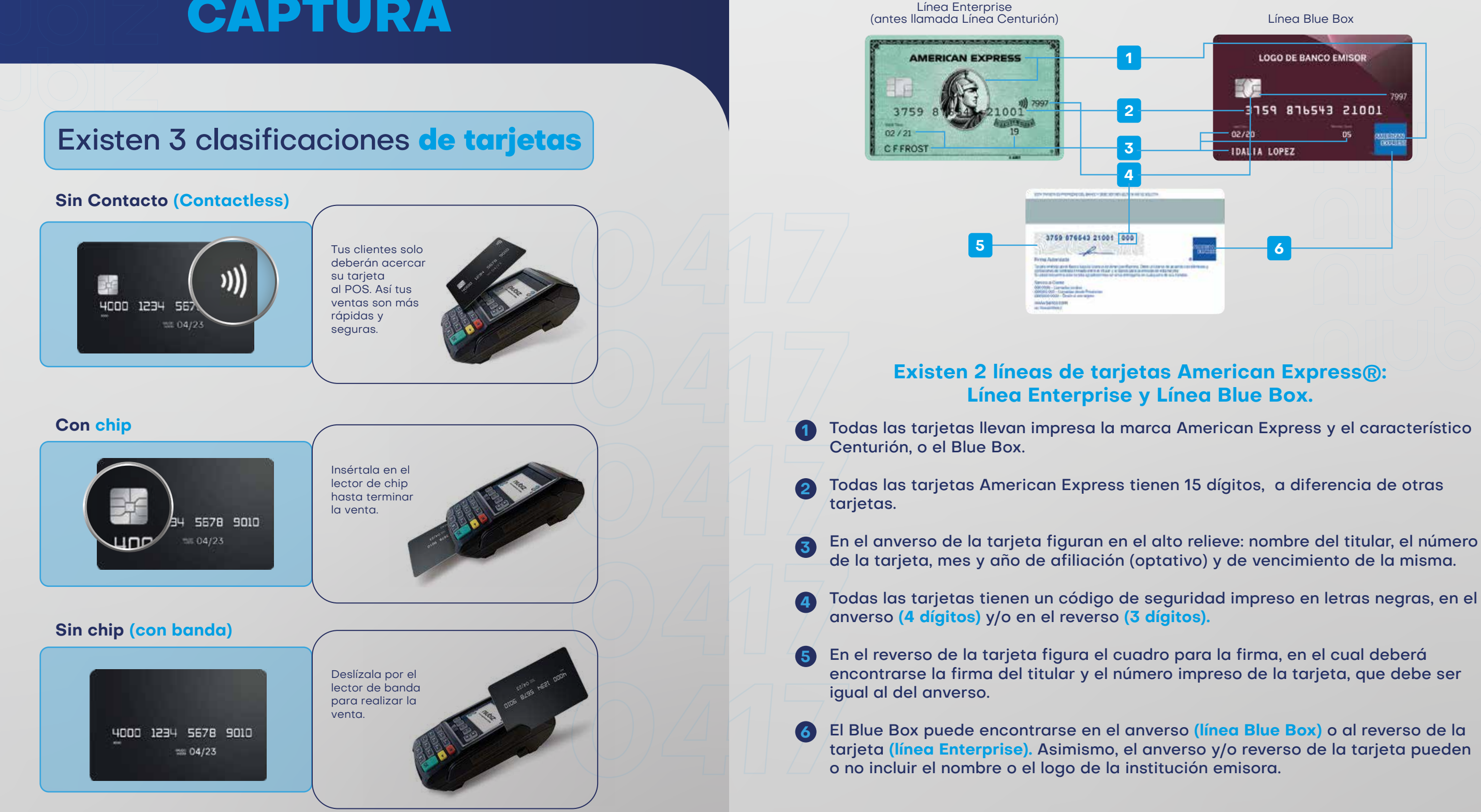

(A) Tip de seguridad

Si al realizar una venta por lectora de banda el POS le solicita "LEER CHIP" y la tarjeta no tiene chip, no realice la venta; se encuentra ante una tarjeta clonada. Discretamente llame a la Central Niubiz, opción O, indicando "Clave 10" y siga las indicaciones.

04

Bajo luz ultravioleta verifique que la palabra AMEX y el Centurión aparezcan en azul fluorescente en el anverso de todas las tarjetas; asimismo, en las tarjetas de la línea Enterprise puede o no leerse al reverso la palabra AMEX

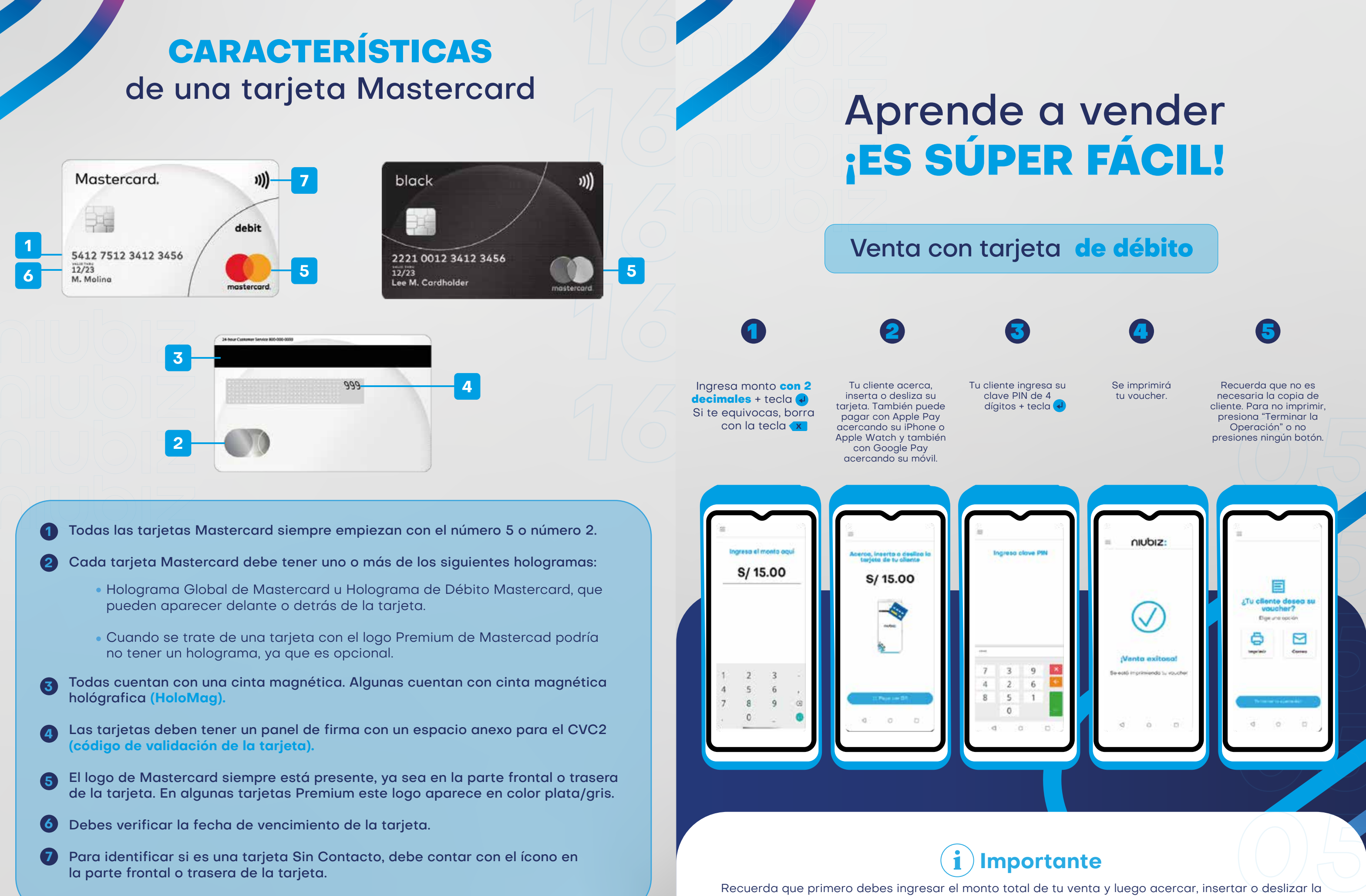

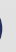

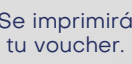

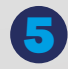

tarjeta. De lo contrario, no se iniciará la operación de venta y seguirá saliendo "INGRESE EL MONTO". En caso tu cliente paque con Apple Pay, los dispositivos compatibles son: iPhone con Face ID, iPhone con Touch ID (excepto iPhone 5S), Apple Watch y Google Pay.

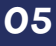

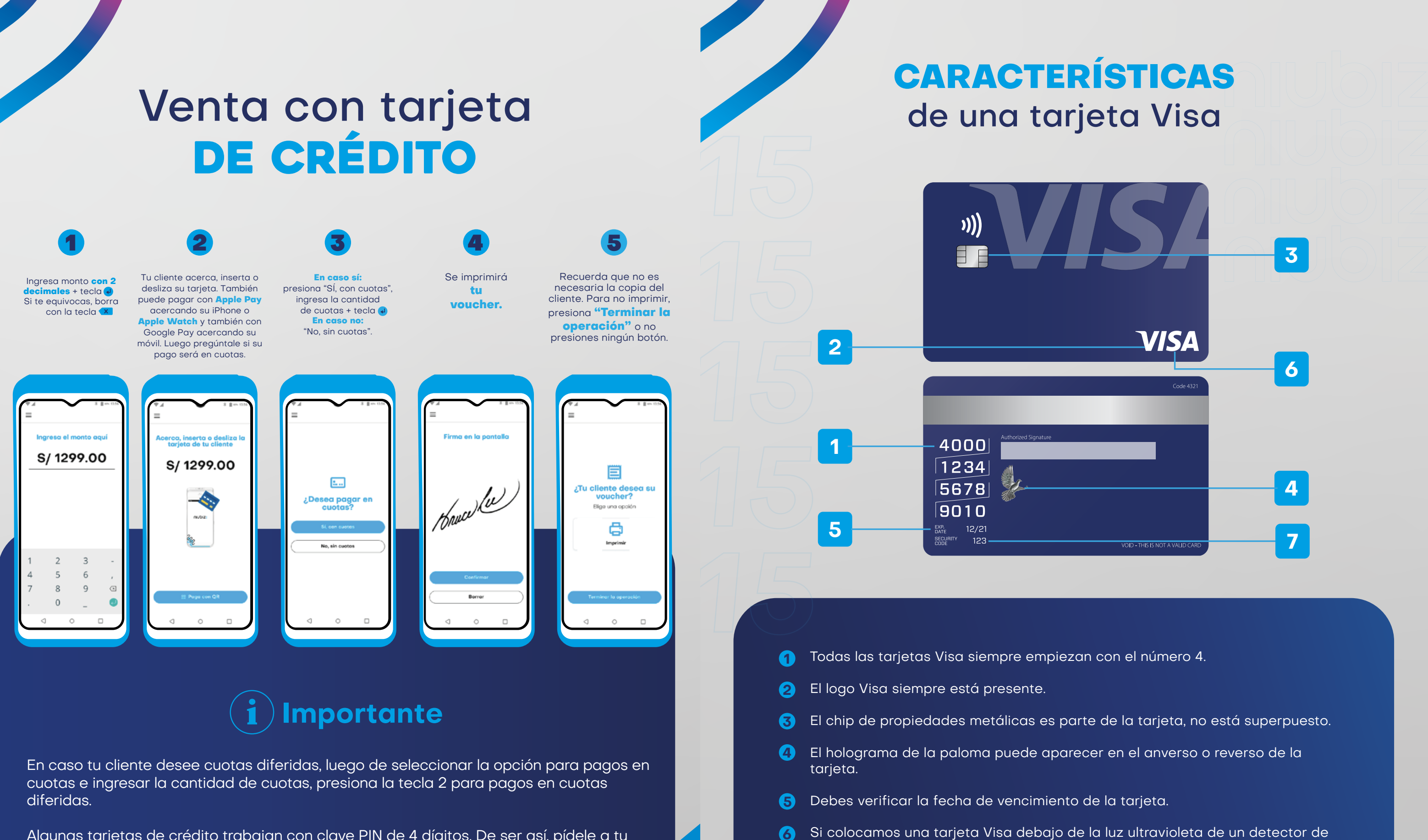

Algunas tarjetas de crédito trabajan con clave PIN de 4 dígitos. De ser así, pídele a tu cliente que coloque su clave cuando el POS lo solicite, tal y como sucede en las ventas con tarjeta de débito. Este voucher no requiere firma.

En caso tu cliente pague con Apple Pay, los dispositivos compatibles son: iPhone con Face ID, iPhone con Touch ID (excepto iPhone 5S), Apple Watch y Google Pay.

7

- billetes falsos, se verá una V sobre el logo de Visa.
- Las tarjetas Visa solo tienen 3 números de CVV impreso.

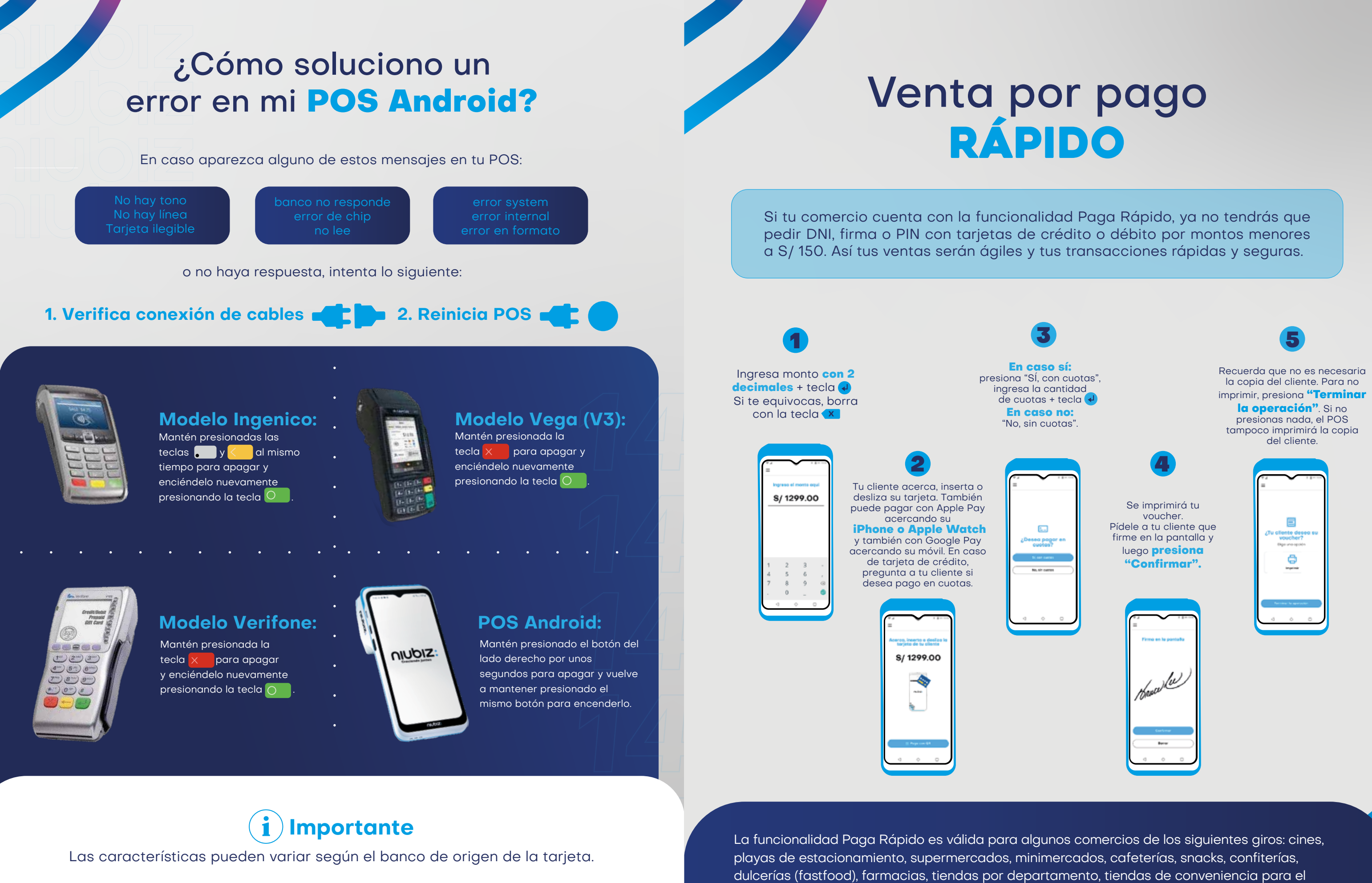

# 3. Llama a la Central Niubiz Perú

Lima (01) 614-9800 / Provincia 080-100-100. Averías o fallas técnicas: opción 1 / código de comercio / opción 1.

07

# ¿Cómo cobrar con QR Niubiz **DESDE LOS POS ANDROID?**

Ingresa monto de

venta y presiona

siguiente 🗸

Selecciona

"Paga con QR"

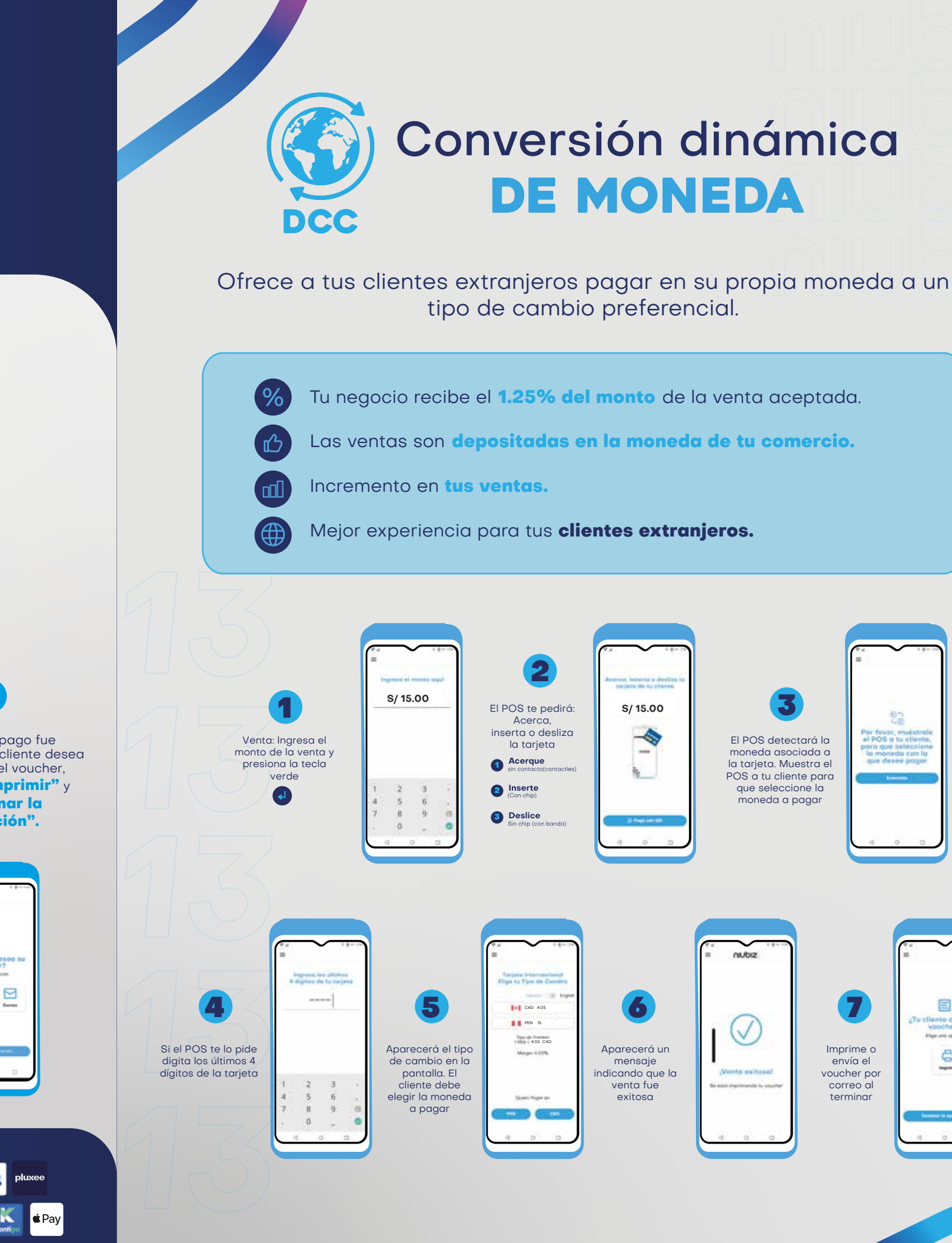

S/ 15.00 S/ 15.00 niubiz: -4 VISA 🌉 🔜 🕎 📰 🖪 💿 👓 :Listo! El pago fue Muestra el **POS con QR** al Si se elige la opción Si se elige cliente para escanearlo con la "Continuar" "Cancelar", realizado. Si el cliente desea billetera electrónica. Si el aparecerá esta una copia del voucher, aparecerá "Venta cliente elige la opción pantalla y se presiona "Imprimir" y exitosa" cuando se "Continuar", pasa al punto presiona **"Terminar la** aprueba tu 6, pero si elige opción "Aceptar". transacción operación". "Cancelar", pasa al punto 5. nubiz 8/ 15.00 S/ 15.00 incanes of Código C Else une south Central legitimeters in Central de la secondaria ð ----2 O B D O

G Pay

## A Recuerda

Recuerda solicitarle a tu cliente que tenga abierta la app de su billetera electrónica preferida.

Presiona

"Comenzar"

para iniciar tu

ventas

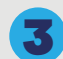

moneda asociada a la tarjeta. Muestra el POS a tu cliente para que seleccione la . moneda a pagar

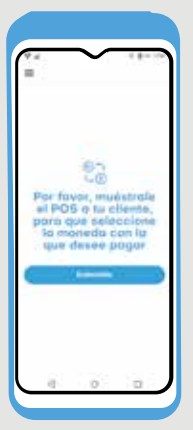

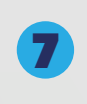

Imprime o envía el voucher por correo al terminar

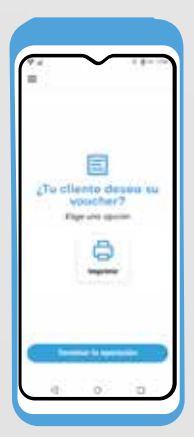

# ¿Cómo validar el número de serie **DE MI POS ANDROID?**

# ¿Cómo puedo hacer para **ANULAR UNA VENTA?**

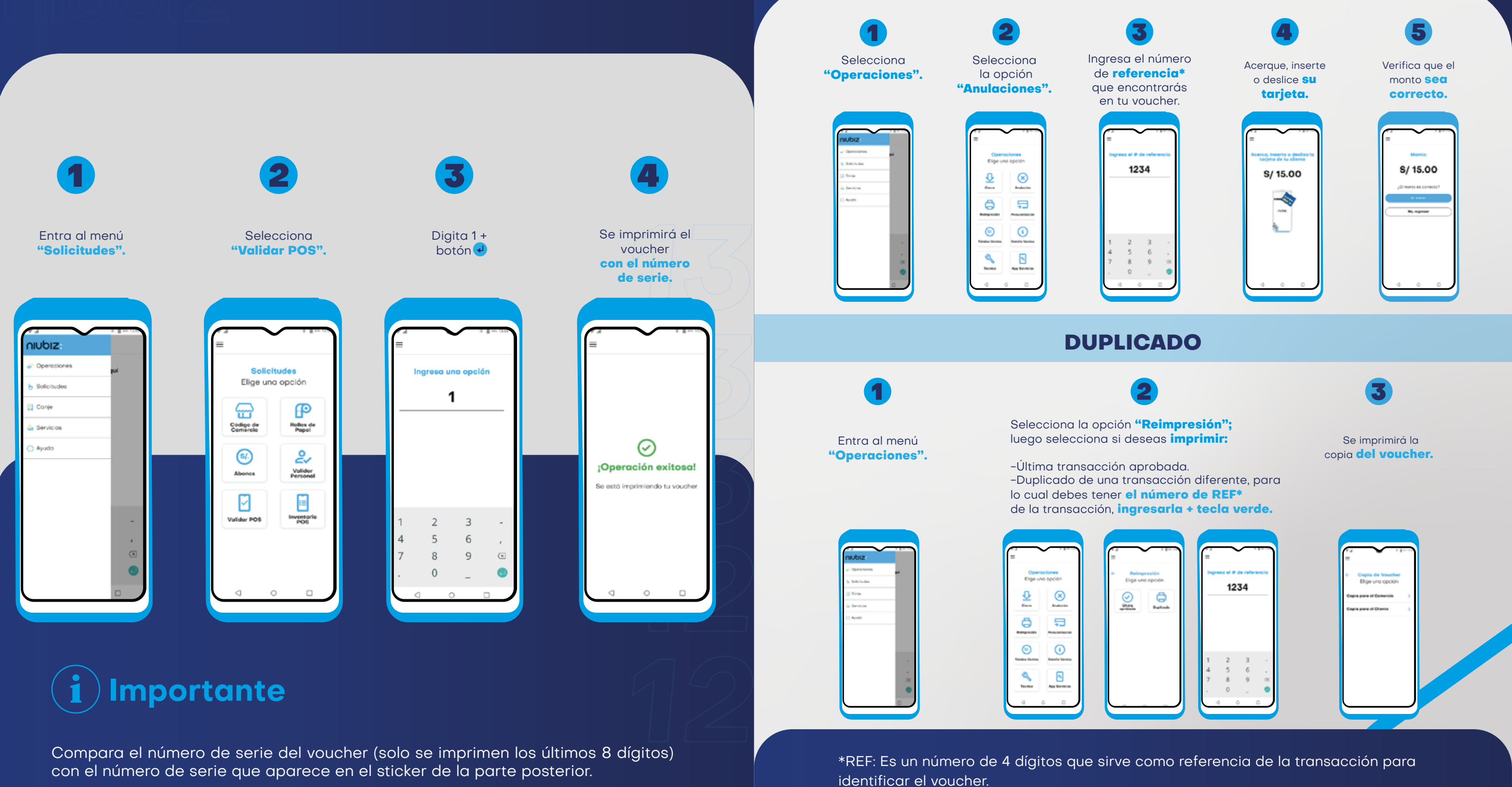

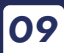

## ¿Cómo solicitar contómetros **DESDE MI POS ANDROID?** Pide rollos de papel (CONTÓMETROS)\* Entra al mer voucher con los datos del ticke Elige uno opció **\_\_\_** P P Trans. Page 1 $\odot$ ۲ ۲ 2 2, Alter a Aberca Aberca Ø

# **Detalle general DE VENTAS**

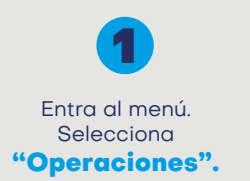

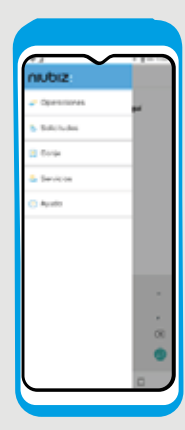

Selecciona la opción "Totales Ventas"; lueao selecciona si deseas **imprimir**: -Totales por tarjeta. -Totales por marca.

| Operaciones<br>Elige uno opción                                                                                                    |                    |  |
|----------------------------------------------------------------------------------------------------|--------------------|--|
| ₽<br>~                                                                                                    | 8                  |  |
| 0                                                                                                    | 5                  |  |
| ۲                                                                                                    | (1)<br>Institution |  |
| and the second second s | Age Structure      |  |
| 4 4                                                                                                    |                    |  |

Se imprimirá el voucher con el **detalle** 

seleccionado.

| =          | ~                                          |                       |
|------------|--------------------------------------------|-----------------------|
| ¿Des<br>de | (1)<br>ea imprir<br>talles de<br>peracione | nir los<br>los<br>147 |
|            | Implete                                    |                       |
|            | Canadiar                                   | $\square$             |
| q          | 0                                          | _                     |

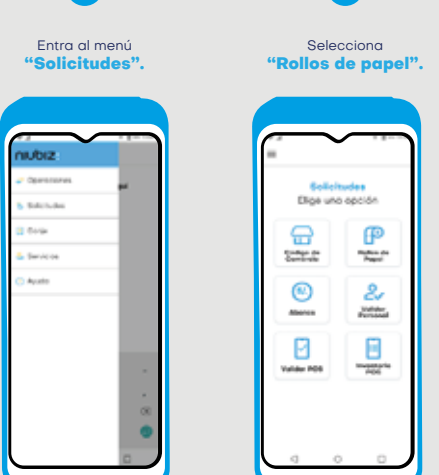

# **i** Importante

El plazo de entrega es de 4 horas en Lima y de 4 hasta 48 horas en provincia. En caso no lleguen en esos plazos, comunícate con nuestra Central de Atención Niubiz al (01) 614-9800 o al 080-100-100, opción 2.

\* No válido para PinPads y multicomercios (condición que adquieren un grupo definido de comercios al momento de afiliarse, los cuales están configurados en un mismo terminal de venta de POS)

# ¿Cómo se realizó MI CIERRE DE VENTAS O LOTE\*?

| nubiz         |                                                                                                    |
|---------------|----------------------------------------------------------------------------------------------------|
| J Operationes | -                                                                                                    |
| b Balchuber   | - 11                                                                                                    |
| 🕹 Sevicos     |                                                                                                    |
| C Apato       | - 11                                                                                                    |
|               |                                                                                                    |
|               |                                                                                                    |
|               |                                                                                                    |
|               |                                                                                                    |
|               | nubiz<br>· Tarrines<br>· Tarries<br>· Tarries<br>· T |

Selecciona la opción 'Cierre".  $\otimes$ ₽ Andreid ð 53 ۲ 1 8

| 3 Se imprimirá el voucher con<br>el cierre de ventas.               |                                    |  |
|---------------------------------------------------------------------|------------------------------------|--|
|                                                                     |                                    |  |
| LEstés seguro de que<br>deseas cerror el lota?<br>Canada<br>Mangara | Cierre exitosot<br>Cierre exitosot |  |
|                                                                     |                                    |  |

\* El cierre de lote en los equipos Niubiz se realizará de manera automática a las 10:00 p.m. para las transacciones con la tarjeta American Express y a las 12:00 de la noche para las transacciones con las tarjetas Visa, Mastercard y Diners Club. Por tal motivo, después de dicho horario no se podrán anular las transacciones del día en el equipo.

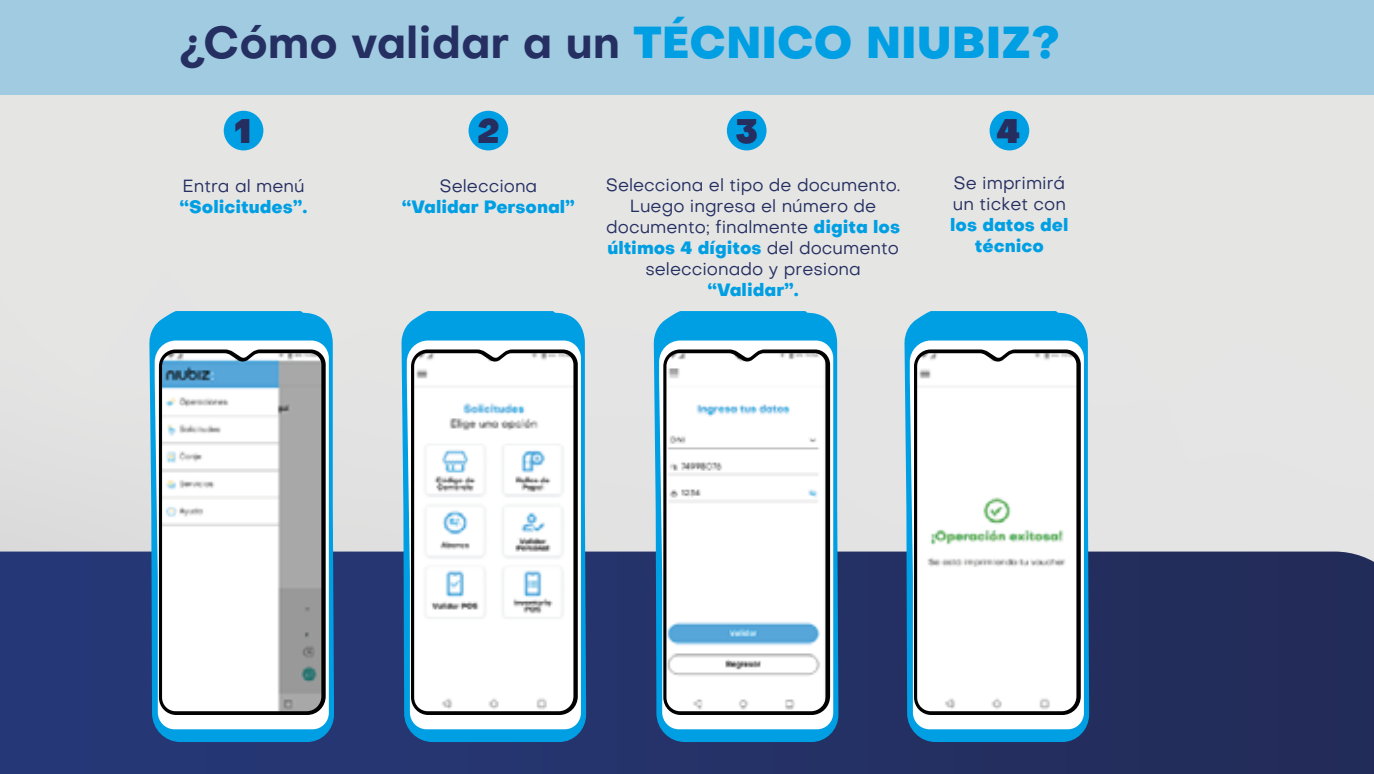

# Importante

Compara voucher, DNI y fotocheck del personal Niubiz. También puedes ingresar al siguiente link para validar a tu técnico: https://www.niubiz.com.pe/centro-de-ayuda/valida-a-tu-tecnico/